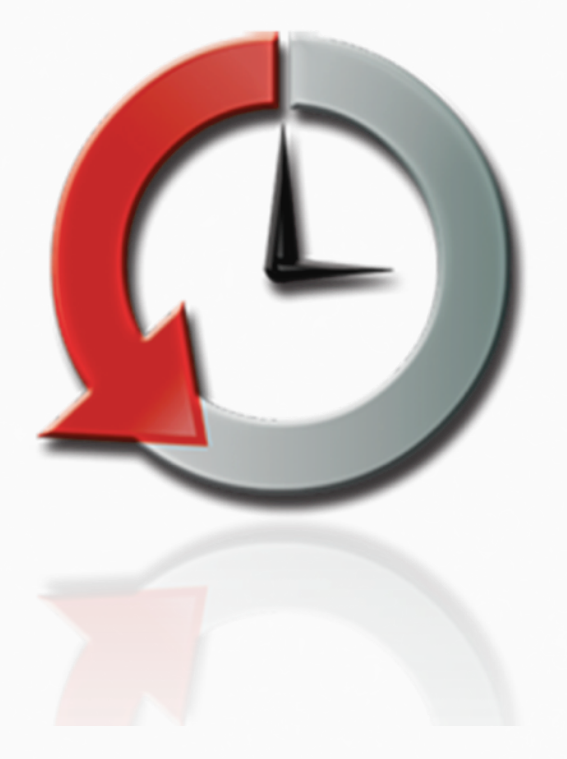

# smart agent 906uc

## KURULUM VE KULLANIM KILAVUZU

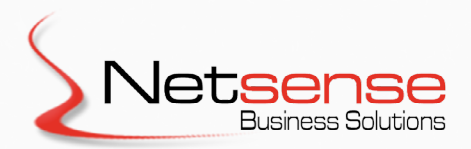

### İçindekiler

#### 1.Smart Agent kurulumu

- 1.1 Sistem gereksinimleri
- 1.2 Kurulumdan önce yapılması gerekenler
- 1.3 Kurulum uygulaması

### 2. Veritabanı Bağlantılarım

2.1 Veritabanı bağlantı tanımları

### 3. Rapor Sorgularım

- 3.1 Sorgu tanımları
- 3.2 Sorgu aracını kullanarak sorgu ekleme
- 3.2 Serbest SQL sorgusu yazarak sorgu ekleme

#### 4. Rapor Tasarımlarım

- 4.1 Düz liste tasarım
- 4.2 Özet tablo tasarım (Pivot Table
- 4.3 Özel tasarım
- 4.4 Düz metin (SMS Mesajı)

#### 5. Rapor Zamanlayıcı

- 5.1 Rapor seçimi
  - 5.1.1 Genel seçenekler
  - 5.1.2 Ek kısıt ve şartlar
- 5.2 Hedef seçimi 5.2.1 Gönderilecek hedefler

5.3 Zamanlama

6. Sms Mesaj Zamanlayıcı 6.1 Hedef seçimi

- 7. Uygulama Parametreleri
  7.1 Mail ayarları
  7.2 SMS ayarları
  7.3 Servis ayarları
  7.4 Çeşitli ayarlar
- 8. Online Destek

9. Temalar

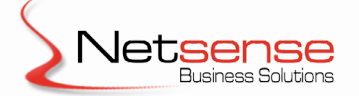

SmartAgent yazılımı Netsense Bilişim Teknolojileri A.Ş. tarafından geliştirilmiştir.

Daha fazla bilgi için www.smartagent.com.tr adresini ziyaret edebilirsiniz..

Netsense Bilişim Teknolojileri A.Ş. açıklanan uygulama yazılımlarında önceden haber vermeden değişiklik yapma hakkını saklı tutar.

### 1.1. Sistem Gereksinimleri

- i. Microsoft Windows İşletim Sistemi
- ii. MS SQL Server
- iii. Microsoft Framework 3.5
- iv. MDAC 2.8
- v. İnternet bağlantısı (Lisans kontrolü için gereklidir.)
- vi. Geçerli bir lisans numarası

### 1.2. Smart Agent'i Kurmadan Önce Yapılması Gerekenler

Kurulumdan önce; kurulumu yapmak istediğiniz bilgisayarın internete bağlı ve açtığınız oturumun "administrator" yetkilerinde olduğundan emin olunuz. Smart Agent ile ilgili meta verinin tutulacağı veritabanının oluşturulması için kullanılacak SQL Server'a bu bilgisayardan erişim olduğunu kontrol ediniz.

### 1.3 Kurulum Uygulaması

Kurulum uygulamasını http://smartagent.com.tr/upload\_file/SmartInstall.exe linkinden indirebilirsiniz. Uygulamayı mutlaka bilgisayarınıza kaydettikten sonra çalıştırmalısınız. "SmartInstall.exe" uygulamasını çalıştırdığınızda aşağıdaki ekran karşınıza gelecektir. Bu uygulama ile yeni kurulum veya güncelleme işlemi yapılabilmektedir.

| agent®                     | Kurulum Bilgileri<br>Kurulum Dizini<br>Kurulu Versiyon 0.0.0.0 Güncel Versiyon | www.smartagent.com.tr |
|----------------------------|--------------------------------------------------------------------------------|-----------------------|
| <image/>                   | İşlem Durumu                                                                   | Durum                 |
| Netsense<br>Bueres Bautors | Yeni kurulumu başlat                                                           | Çıkış                 |

| Lisans bilgilerinizin online olarak kontrol edilebilmesi için,<br>lütfen aşağıdaki bilgileri giriniz | Aşağıdaki bilgileri doldurup tamam tuşuna bastığınızda demo kurulum için<br>gerekli lisans bilgileri tarafınıza mail olarak gönderilecektir.<br>E-Posta Adresiniz <b>aliyavuz@gmail.com</b> |
|----------------------------------------------------------------------------------------------------|----------------------------------------------------------------------------------------------------|
| Müşteri Vergi Numarası                                                                               | Vergi Numaranız 5440054040                                                                                                    |
| Lisans Anahtari                                                                                      | Firma Ünvanı Teknik Yapı Denetim A.Ş.                                                                                                    |
| Cikis Demo Talebi (30 gijn) Lisans Anahtarını Online Doğrula                                         | Kullandığınız Uygulama Netsis -                                                                                                    |
|                                                                                                    | Vazgeç Tamam                                                                                                    |
| Lütfen lisans bilgilerinizi giriniz                                                                  | Lütfen bilgileri giriniz                                                                                                    |

Kurulum tamamlandıktan sonra Smart Agent uygulaması çalışmaya başlayacak ve karşımıza şu mesaj çıkacaktır.

| Uyarı                                          | X                                 |
|------------------------------------------------|-----------------------------------|
| Veritabanı Bağlantısı Kurulamadı, Veritabanı a | ıyarlarını yapmak isiyormusunuz ? |
|                                                | Yes No                            |

Eğer veritabanı bağlantı bilgilerinizi biliyorsanız bir sonraki aşamaya geçerek veritabanı bağlantı ayarlarını yapmak için "**Yes**" butonuna basınız; bilmiyorsanız "**No**" diyerek programı sonlandırabilirsiniz.

| FrmDBConfig                                           | ×                           |
|-------------------------------------------------------|-----------------------------|
| Program Verita                                        | abanı Ayarları (MS SQL)     |
| Sunucu Adı<br>Yetkilendirme<br>Kullanıcı Adı<br>Şifre | SQL Server Yetkilendirmesi  |
|                                                       | Bağlantı Bilgilerini Kaydet |

Bu ekrana SQL Server sunucu adı ve sysadmin rolündeki bir user bilgisi girildiğinde uygulama kendisine ait bir SQL Login ve SmartAgent adında bir veritabanı oluşturacaktır. Hali hazırda SmartAgent adında veritabanı yoksa "SmartAgent veritabanı bulunamadı, oluşturulsun mu ?" sorusu gelecektir. Bu soruya "Evet" denilerek veritabanı oluşturulmalıdır.

### 2.1 Veritabanı Bağlantı Tanımlamaları

SmartAgent içerisinde oluşturmak istediğimiz raporlar için gereken veri kaynakları bu ekrandan tanımlanabilir. Seçilen veri kaynağının OLEDB sağlayıcısı bu bilgisayarda mutlaka olmalıdır.

| (         | Smart Ager                                                  | Verikaynağı Tanımlar - Smart Agent 2.0 (Copyright 2009 Netsense Bilişim Teknojileri A.Ş.)                                                                                                    | - 0 |
|-----------|-------------------------------------------------------------|----------------------------------------------------------------------------------------------------|-----|
| Vi<br>Bai | eritabanı Rapor<br>jlantılarım Sorgularım<br>Rapor Oluşturr | Rapor       Sms Mesaj         Jammi       Zamanlayıcı         Zamanlayıcı       Sms Mesaj         Yardım       Columbra         Yardım       Fall         Tanımlar       Yardım         Yardım       Fall         Temalar       Temalar |     |
| Ve        | rikaynağı Tanımları [                                       |                                                                                                    |     |
|           | 🛿 Kaydet   🎥 Ekle 🛛                                         | elt 🚋 Sil                                                                                                    |     |
|           | Takma Ad                                                    | ağlant Cumlesi                                                                                                    |     |
| >         | AdventureWorks                                              | ovider=SQLOLEDB.1;Data Source=MACBOOK;User ID=sa;Password=1;Initial Catalog=AdventureWorks;Auto Translate=False;Application Name=Netsense-SmartAgent                                                                                    |     |
|           | MACBOOK-DUKKAN                                              | ovider=SQLOLEDB.1;integrated security=SSPI;persist security info=False;initial catalog=DUKKAN;data source=MACBOOK;auto translate=False                                                                                                  |     |
|           | MACBOOK-NETSENSE                                            | ovider=SQLOLEDB.1;integrated security=SSPI;persist security info=False;initial catalog=NETSENSE2010;data source=MACBOOK                                                                                                    |     |
|           | NETSENSE2010                                                | ovider=SQLOLEDB.1;Data Source=macbook;User ID=sa;Password=1;Initial Catalog=NETSENSE2010;Auto Translate=False;Application Name=Netsense-SmartAgent                                                                                      |     |
|           | MACBOOK-LOGO                                                | ovider=SQLOLEDB.1;integrated security=SSP1;persist security info=False;initial catalog=LOGO;data source=MACBOOK;auto translate=False;application name=Nets                                                                              |     |
|           |                                                             |                                                                                                    |     |
|           |                                                             |                                                                                                    |     |
|           |                                                             |                                                                                                    |     |

Örnek : SQL Server için veri kaynağı tanımlama

"Ekle " butonuna basıldığında Resim 1'de görülen bağlantı sihirbazı karşımıza gelecektir.

| Data Link Properties                                    | Data Link Properties                                 | 🛒 Data Link Properties                                             | ×                                                                    |
|---------------------------------------------------------|------------------------------------------------------|--------------------------------------------------------------------|----------------------------------------------------------------------|
| Provider Connection Advanced All                        | Provider Connection Advanced All                     | Provider Connection Advan                                          | ced All                                                              |
| Select the data you want to connect to:                 | Specify the following to connect to SQL Server data: | These are the initialization pro<br>value, select a property, then | perties for this type of data. To edit a<br>choose Edit Value below. |
| OLE DB Provider(s)                                      | ▼ Refresh                                            |                                                                    |                                                                      |
| Microsoft Jet 4.0 OLE DB Provider                       | 2. Enter information to log on to the server:        | Name                                                               | Value                                                                |
| Microsoft Office 12.0 Access Database Engine OLE DB Pro | Use Windows NT Integrated security                   | Application Name                                                   |                                                                      |
| Microsoft OLE DB Provider for Analysis Services 10.0    | Use a specific user name and password:               | Auto Translate                                                     | False                                                                |
| Microsoft OLE DB Provider For Data Mining Services      | Llear name:                                          | Connect Timeout                                                    |                                                                      |
| Microsoft OLE DB Provider for Indexing Service          |                                                      | Current Language                                                   | E                                                                    |
| Microsoft OLE DB Provider for ODBC Drivers              | Password:                                            | Data Source                                                        |                                                                      |
| Microsoft OLE DB Provider for OLAP Services 8.0         | Blank password Allow saving password                 | Extended Properties                                                |                                                                      |
| Microsoft OLE DB Provider for Oracle                    | <ol><li>Select the database on the server:</li></ol> | General Timeout                                                    | 0                                                                    |
| Microsoft OLE DB Provider for Search                    | <b></b>                                              | Initial Catalog                                                    |                                                                      |
| Microsoft OLE DB Provider for SQL Server                |                                                      | Initial File Name                                                  |                                                                      |
| Microsoft OLE DB Simple Provider                        | Attach a database file as a database name:           | Integrated Security                                                |                                                                      |
|                                                         |                                                      | Locale Identifier                                                  | 1055                                                                 |
| OLE DB Provider for Microsoft Directory Services        | Using the filename:                                  | Network Address                                                    |                                                                      |
|                                                         |                                                      | Network Library                                                    | -                                                                    |
|                                                         |                                                      |                                                                    |                                                                      |
| Next >>                                                 | Test Connection                                      | Edit Value                                                         |                                                                      |
|                                                         |                                                      |                                                                    |                                                                      |
|                                                         |                                                      |                                                                    |                                                                      |
| OK Cancel Help                                          | OK Cancel Help                                       | 0                                                                  | Cancel Help                                                          |

Resim 1

### ÖNEMLİ NOT :

**"Allow saving password**" kutucuğunu işaretlemeyi unutmayınız. Aksi takdirde uygulama bağlantı bilgilerine erişemediğinden sorgu aşamasında bağlantı ile ilgili hata mesajı verecektir.

Türkçe kurulmayan SQL Server'lar için Auto Translate seçeneği "False" durumuna getirilmelidir.

### 3.1 Sorgu Tanımları

SmartAgent'ta sorgu tanımlamanın iki farklı yolu vardır. Birincisi "**Sorgu Aracını Kullanarak**" sorgu ekleme; ikincisi ise "**Serbest SQL Sorgusu Yazarak**" sorgu eklemedir.

Her iki yolla da sorgu eklemek için Sorgu Tanımları ekranında "**Ekle**" butonuna basarak, sorgu ekleme yöntemini seçmemiz gerekmektedir.

| Smart Agent                                                                        | Sorgu Tanımları Smart Agent 2.0 (Copyright 2009 Netsense Bilişim Teknojileri A.Ş.) |
|------------------------------------------------------------------------------------|------------------------------------------------------------------------------------|
| Veritabani Rapor Rapor<br>Bağlantilarım Sorgularım Tasarımlarım<br>Rapor Oluşturma | Yardm     Online     SmartAgent     Programdan       Yardm     Ck     Vardm     rs |
| Sorgu Tanımları                                                                    | ×                                                                                  |
| 🏦 Ekle 🗝 🧟 Düzelt 🍰 Sil 📓                                                          |                                                                                    |
|                                                                                    |                                                                                    |
| Veri Kaynağı 🔺 🍸<br>Sorgu Kategorisi 🔺                                             |                                                                                    |
| Sorgu Açıklama                                                                     | 👻 Sorgu Türü                                                                       |
| 😑 Veri Kaynağı: AdventureWorks                                                     |                                                                                    |
| 🖂 Sorgu Kategorisi: Stok                                                           |                                                                                    |
| > ASGARI STOK SEVIYELERI                                                           | Sql                                                                                |
| 🖂 Sorgu Kategorisi: Vendors                                                        |                                                                                    |
| Vendors                                                                            | Sql                                                                                |
|                                                                                    |                                                                                    |
| × 😧 [Veri Kaynağı] = 'AdventureWorks'                                              | Edit Filter                                                                        |
|                                                                                    |                                                                                    |
|                                                                                    | Sunucu Adi : MACBOOK   Veritabani Adi : SMARTAGENT   Uygulama Versiyonu : 2.0.0.11 |

### 3.2 Sorgu Aracını Kullanarak Sorgu Ekleme

**Sorgu Kategorisi :** Kategori ekleyebildiğimiz ya da var olan bir kategoriyi seçebildiğimiz bölümdür. **Sorgu Adı :** Sorgu adının yazıldığı alandır.

Veri Kaynağı : Veritabanı bağlantılarım alanında tanımlamış olduğumuz veri kaynağını seçtiğimiz alandır. Nesne Türü : Veritabanında mevcut nesne türlerinden hangisini kullanacağımızı belirlediğimiz alandır. Kısıt (ile başlayan) : Seçeceğimiz tablo ya da view'lar arasından kolayca seçim yapabilmek için nesnenin ismi-

nin başladığı harf ya da rakamları yazarak, filtreleme yapmamızı sağlayan alandır.

Tablo / View Adı : Tablo ya da view'leri seçtiğimiz alandır.

Bkz. (Resim 4)

Bu aşamadan sonra "**Devam**" (**Resim 3**) butonuna bastığımızda, karşımıza seçmiş olduğumuz tablo ya da view'de bulunan alanlar gelecektir. Raporda bulunmasını istediğiniz alanları "**Alan Seçimi**" (**Resim 4**) sekmesinden seçtikten ve eğer rapora kısıt vermek istiyorsak "**Aralık Maske**" sekmesinden kısıt verdikten sonra "**Kaydet**" (**Resim 5**) butonuna basarak rapor tanımlamamızı bitirmiş oluyoruz.

| Sorgu Oluşturma Shirbazi 🗶                                                                       | Sorgu Oluşturma Sihirbazı 🗶                                                                                                    | Sorgu Oluşturma Sihirbazı 🔹                                                       |
|--------------------------------------------------------------------------------------------------|----------------------------------------------------------------------------------------------------|-----------------------------------------------------------------------------------|
| Sorgu Hazırlama Aracı                                                                            | Sorgu Hazırlama Aracı Kaydet                                                                                                   | Sorgu Hazırlama Aracı Kaydet                                                      |
| Genel                                                                                            | Alan Segini Aralik Maske                                                                                                    | Alan Seçimi Aralık Maske                                                          |
| Sorgu Kategorisi -<br>Sorgu Adi<br>Veri Kaynağı [Verikaynaği Seçiniz] -<br>Nesne Turu Tablo View | Instant       Name       ProductNumber       MakeFlag       FindhedGoodBag       Color       SafetyStodLevel       ReoderPoint | Saha Sart Değer<br>Saha Sart Değer<br>Sıtı vi vi vi vi vi vi vi vi vi vi vi vi vi |
| Kısıt (ile başlayan)<br>Tablo /View Adı<br>[View Seçiniz] •<br>Devam                             | StandardCost LisPrice Size Size Size Size Size Size Size Siz                                                                   |                                                                                   |
|                                                                                                  |                                                                                                    |                                                                                   |
|                                                                                                  |                                                                                                    |                                                                                   |

Resim 3

Resim 4

Resim 5

### 3.3 Serbest SQL Sorgusu Yazarak Sorgu Ekleme

Veri Kaynağı : Veritabanı bağlantılarım alanında tanımlamış olduğumuz veri kaynağını seçtiğimiz alandır. Sorgu Kategorisi : Kategori ekleyebildiğimiz ya da var olan bir kategoriyi seçebildiğimiz bölümdür. Sorgu Adı : Sorgu adının yazıldığı alandır.

Rapor Sorgusu Sekmesi : SQL sorgusunun yazıldığı alandır.

Gelişmiş Seçenekler : Rapordan önce ve sonra çalışmasını istediğimiz SQL sorguları burada tanımlanır. Test Butonu : Sorgunun geçerli bir veri döndürüp döndürmediğini test edebilmemize yarayan butondur. Kaydet : Sorguyu kaydetmeye yarar.

Bkz. (Resim 6, Resim 7)

| 🖳 Sorgu Oluşturma                      |                        | _ = X                              |
|----------------------------------------|------------------------|------------------------------------|
| Veri Kaynağı                           | AdventureWorks -       | Test Kaydet                        |
| Sorgu Kategorisi                       | Stok -                 |                                    |
| Sorgu Adı                              | ASGARI STOK SEVIYELERI |                                    |
| Rapor Sorgusu Gelişi                   | miş Seçenekler         |                                    |
| Rapor Sorgusu için SQL (               | Cümlesi                |                                    |
| ASGARI_SIPARIS_SE<br>FROM Production.P | viyesi<br>roduct       | JVENLI_SIOK_SEVITESI, ReorderPoint |
|                                        |                        |                                    |

| 🔡 Sorgu Oluşturma                             |                                               | _ = X       |
|-----------------------------------------------|-----------------------------------------------|-------------|
| Veri Kaynağı<br>Sorgu Kategorisi<br>Sorgu Adı | AdventureWorks   Stok  ASGARI STOK SEVIYELERI | Test Kaydet |
| Rapor Sorgusu Gelişi                          | miş Seçenekler                                |             |
| Rapordan Önce Çalıştırıla                     | acak SQL                                      |             |
| SELECT COUNT (Prod                            | uctID) FROM Production.Product                |             |
| Rapordan Sonra Çalıştırıl                     | acak SQL                                      |             |
| SELECT SUM(Produc                             | tID) FROM Production.Product                  |             |
|                                               |                                               | .:          |

### 4.Rapor Tasarımlarım

| Smart Agent                                                                        | Tasarımlar - Smart Agent 2.0 (Copyrigh                                                                        | nt 2009 Netsense Bilişim Teknojileri A.Ş.) | - 0 <mark>- ×</mark>                                        |
|------------------------------------------------------------------------------------|----------------------------------------------------------------------------------------------------|--------------------------------------------|-------------------------------------------------------------|
| Veritabani Rapor Rapor<br>Bağlantılarım Sorgularım Tasarımlarım<br>Rapor Oluşturma | Uygulama<br>Parametreleri<br>Tanmlar rg Vardm Online SmartAgent Programdan<br>Destek Hakkonda Çık<br>Yardm rg | Temalar                                    |                                                             |
| Tasarımlar 💌                                                                       |                                                                                                    |                                            | ×                                                           |
| 😤 Ekle 🦧 Düzenle 💼 Sil 🛛 🖓 Dizayn 🖓 Dizayn Kilio                                   | li Aç/Kapat                                                                                                   |                                            |                                                             |
| Veri Kaynağı 🛦 🁻                                                                   |                                                                                                    |                                            |                                                             |
| Agklama                                                                            | Sorgu Adı                                                                                                    | Tasarım Aracı                              | Kilit                                                       |
| 😑 Veri Kaynağı: AdventureWorks                                                     |                                                                                                    |                                            |                                                             |
| Kategori: SMS                                                                      |                                                                                                    |                                            |                                                             |
| Vendors                                                                            | Vendors                                                                                                    | Duz Metin (SMS Mesaji)                     |                                                             |
| ASGARI STOK SEVIYELERI                                                             | ASGARI STOK SEVIYELERI                                                                                        | Özet Tablo Tasarim (Pivot Table)           |                                                             |
| ASGARI STOK SEVIYELERI                                                             | ASGARI STOK SEVIYELERI                                                                                        | Özel Tasarim                               |                                                             |
| ASGARI STOK SEVIYELERI                                                             | ASGARI STOK SEVIYELERI                                                                                        | Düz Liste Tasarim                          |                                                             |
|                                                                                    |                                                                                                    |                                            |                                                             |
| × 💟 [Veri Kaynağı] = 'AdventureWorks'                                              |                                                                                                    |                                            | Edit Filter                                                 |
|                                                                                    |                                                                                                    |                                            |                                                             |
|                                                                                    |                                                                                                    | Sunucu_Adi : MACBOOK                       | Veritabanı Adı : SMARTAGENT   Uygulama Versiyonu : 2.0.0.11 |
|                                                                                    |                                                                                                    |                                            |                                                             |

### Resim 8

Rapor tasarımlarım bölümü, daha önceden tanımlamış olduğumuz sorgular üzerinde istediğimiz sayıda görsel tasarım yapabilmemize olanak tanıyan bölümdür. (**Resim 8**)

"Ekle" butonuna tıkladığımızda karşımıza gelen ekranda;

Rapor Kategorisi : Kategori ekleyebildiğimiz ya da var olan bir kategoriyi seçebildiğimiz bölümdür. Rapor Açıklama : Rapor adının yazıldığı alandır.

Sorgu : Tasarımda kullanılacak daha önceden oluşturulmuş sorgular arasında seçim yapmamızı sağlayan alan-

dır.

**Tasarım Aracı** : Bu bölümde "**Düz Liste Tasarım**", "**Özel Tasarım**", "**Özet Tablo Tasarım (Pivot Table)**" ve "**Düz Metin (SMS Mesajı)**" olmak üzere dört farklı tasarım aracı bulunmaktadır.

### 4.1 Düz Liste Tasarım

Bu tasarım aracı ilk açıldığında karşımıza gelen saha listesi penceresinden (sorgudan gelen alanlar) tasarımda bulunmasını istediğimiz alanları sürükleyip dizayn alanının içerisine bırakarak seçiyoruz. (**Resim 9**)

| 🔒 ASGA    | ARI STOK   | ( SEVIYELERI                    |                                   |                         |
|-----------|------------|---------------------------------|-----------------------------------|-------------------------|
| 🔏 Кар     | at Kay     | det 📓 Farklı Kaydet 🛛 🗟 S       | aha Listesi 🛛 Rapor Özellikleri 👻 |                         |
| Drag a co | olumn head | der here to group by that colur | nn                                |                         |
| ÜDÜN      | KODU       | ÜRÜN ADI                        | GÜVENLI STOK SEVIVESI             | ASCART SIRARIS SEVIVESI |
| N N       | 1_1        | Adjustable Place                | 1000                              | ASGARI_SIPARIS_SEVITESI |
| 1         | 2          | Paring Ball                     | 1000                              | 750                     |
|           | -          | BB Ball Bearing                 | 800                               | 600                     |
|           | 4          | 4 Headset Ball Bearings         | 800                               | 600                     |
|           | 316        | Blade                           | 800                               | 600                     |
|           | 317        | 7 LL Crankarm                   | 500                               | 375                     |
|           | 318        | 3 ML Crankarm                   | 500                               | 375                     |
|           | 319        | 9 HL Crankarm                   | 500                               | 375                     |
|           | 320        | Chainring Bolts                 | 1000                              | 750                     |
|           | 321        | 1 Chainring Nut                 | 1000                              | 750                     |
|           | 322        | 2 Chainring                     | 1000                              | 750                     |
|           | 323        | 3 Crown Race                    | 1000                              | 750                     |
|           | 324        | 4 Chain Stays                   | 1000                              | 750                     |
|           | 325        | 5 Decal 1                       | 1000                              | 750                     |
|           | 326        | 5 Decal 2                       | 1000                              | 750                     |
|           | 327        | 7 Down Tube                     | 800                               | 600                     |
|           | 328        | Mountain End Caps               | 1000                              | 750                     |
|           | 329        | Road End Caps                   | 1000                              | 750                     |
|           | 330        | ) Touring End Caps              | 1000                              | 750                     |
|           | 331        | 1 Fork End                      | 800                               | 600                     |
|           | 332        | 2 Freewheel                     | 500                               | 375                     |
|           | 341        | 1 Flat Washer 1                 | 1000                              | 750                     |
|           | 342        | 2 Flat Washer 6                 | 1000                              | 750                     |
|           | 343        | 3 Flat Washer 2                 | 1000                              | 750                     |
|           | 344        | 1 Flat Washer 9                 | 1000                              | 750                     |
|           | 345        | 5 Flat Washer 4                 | 1000                              | 750                     |
|           | 346        | 5 Flat Washer 3                 | 1000                              | 750                     |
|           | 347        | 7 Flat Washer 8                 | 1000                              | 750                     |
|           | 348        | 8 Flat Washer 5                 | 1000                              | 750                     |
|           | 240        |                                 | 4000                              | 750                     |

Resim 9

Kaydet : Yapılan tasarımı kaydeder.

Farklı Kaydet : Yapılan tasarımı farklı bir isimle kaydetmek için kullanılır.

Saha Listesi : Rapor sahalarını gösteren pencereyi açar.

**Rapor Özellikleri :** Rapora alt toplam ve grup alt toplam ekleme, hücrelerdeki sayıların formatını değiştirme işlemi bu menünün altından yapılır.

Kapat : Tasarım ekranını kapatır.

### 4.2 Özet Tablo Tasarım (Pivot Table)

Bu tasarım ekranı ilk açılışta boş olarak açılır. Ekranın üstünde bulunan "**Saha Listesi**" butonuyla tasarımda kullanılacak olan sahalar ekranın yan tarafında açılır. Yine düz liste tasarımda olduğu gibi alanlar sürükle bırak yöntemi ile tasarım sahasına getirilir. Satır ve sütunların kesiştiği alana kesişim kümesindeki veri değerini içeren saha ya da sahalar yerleştirilir. "**Hücre Biçimi**" menüsünün altından bu değerlerin formatı seçilebilir. Yine bu tasarım ekranında düz liste tasarımda olduğu gibi Kaydet, Farklı Kaydet seçeneklerinin yanısıra; "**Tasarımı Sil**", "**Baskı Önizleme**", "**Dosyaya Kaydet**", "**Grafik**" ve "**Gelişmiş**" butonları bulunmaktadır. (**Resim 10**)

Tasarımı Sil : Tasarımı siler.

**Baskı Önizleme :** Yapılan tasarımın baskı önizlemesini ayrı bir pencerede gösterir, yazıcıdan çıktı almayı sağlar. **Dosyaya Kaydet :** Bu menü, tasarımınızı MS Excel (XLS, XLSX), PDF, HTML ve NTS\* formatlarında kaydetmeyi sağlar.

**Grafik :** Tasarımda seçili olan alanların grafiğini ekrana getirir. Grafik sihirbazı sayesinde 51 farklı grafik tipi seçilerek, özelleştirilebilir.

**Gelişmiş :** Bu butona basıldığında yine ekranın sağ tarafında tasarım ekranı ile ilgili gelişmiş özelliklere ulaşılabilir. Gelişmiş özellikler, tasarımın görünümünü değiştirmeye olanak sağlamanın yanısıra; veri tiplerinin nasıl görüneceğinden, rapor çıktısının ebatlarına; ek saha ve hesaplanmış saha eklemekten, büyük harf-küçük harf duyarlılığına kadar bir çok olanak sağlamaktadır. Ayrıntılı bilgi için tıklayınız.

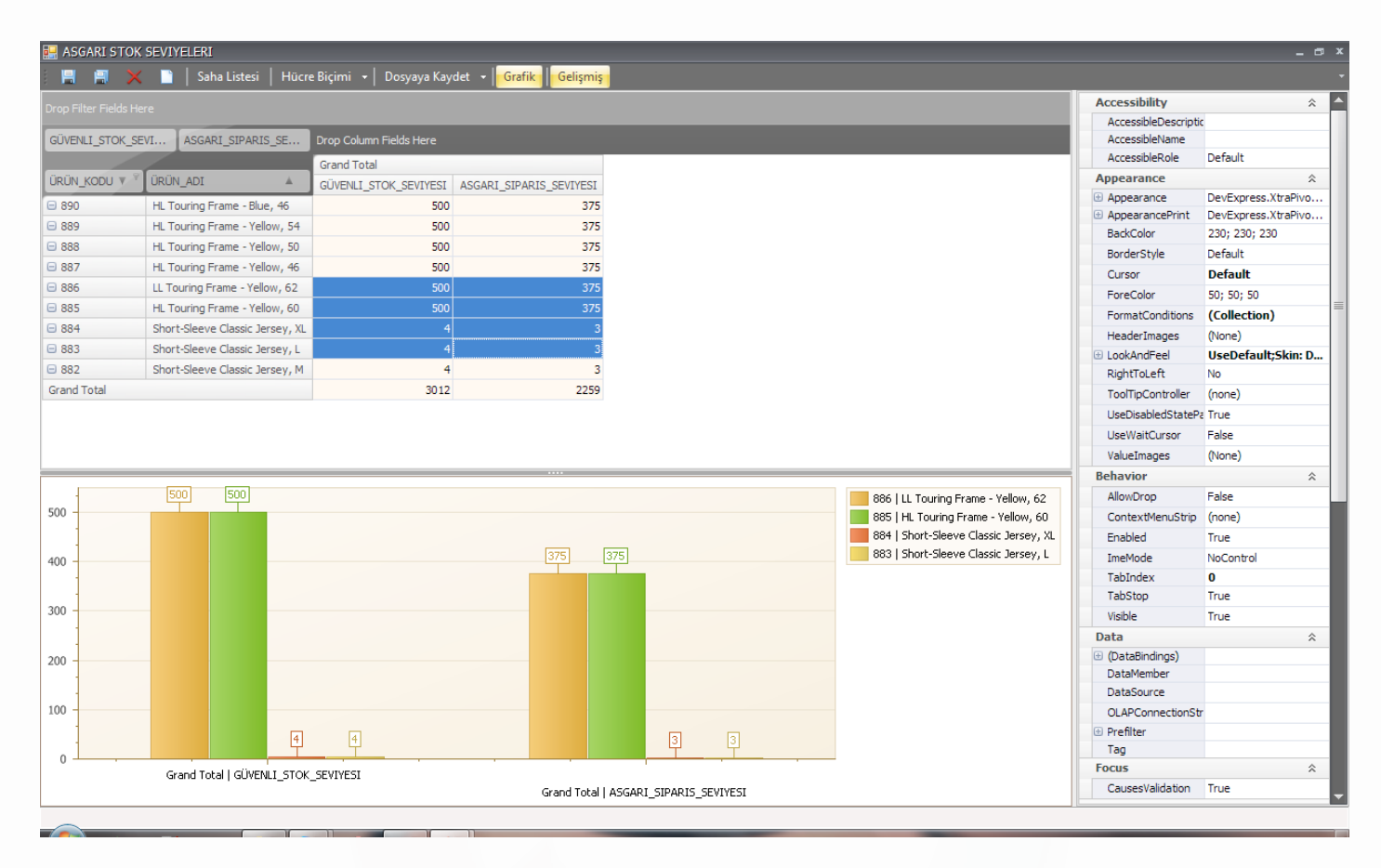

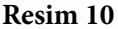

### 4.3 Özel Tasarım

Özel tasarım, raporlarınıza resim, grafik ve hatta script eklemenizi, hem görsel hem de işlevsel olarak daha esnek raporlar yapmanıza yardımcı olur.

Özel tasarım ilk açıldığında karşınıza boş olarak gelir. Ekranın sol tarafında tasarıma yardımcı olacak araçları bulabileceğimiz toolbar; sağ tarafta ise tasarımdaki öğeleri (**Report Explorer**), sorgumuzdan gelen sahaları (**Field List**) ve grid alanının özelliklerinde değişiklik yapabileceğimiz (**Property Grid**) alanları bulabiliriz. (**Resim 11**)

Bu tasarımda dikkat edilmesi gereken en önemli şeylerden birisi, eğer sorgudan gelen verileri satır satır görmek istiyorsak tasarım ekranının içindeki "**Detail**" alanına sıralamamız; şayet hesaplanmış saha oluşturup (Örnek: Genel Toplam) raporun herhangi bir yerinde görmek istiyorsak bu Detail alanının dışında tanımlamamız gerekir. (Not: Böyle bir zorunluluk yoktur fakat raporun anlamlı görünmesi için tavsiye edilir.)

Bu tasarım bize hazırlanmış olan raporu sadece farklı kaydetmemizi sağlamakla kalmaz, aynı zamanda baskı önizleme yaptığımızda farklı çıktı formatlarıyla doğrudan mail göndermemize de yardımcı olur (MS Outlook entegre).

| 🔀 Report Designer                                                                                                    | _ @ ×                               |
|----------------------------------------------------------------------------------------------------|-------------------------------------|
| <u>F</u> ile <u>E</u> dit <u>V</u> iew Fo <u>r</u> mat <u>W</u> indow                                                                                                    |                                     |
| 🗄 🗋 📴 🛃 🐰 🗘 🖏 🧐 (ペー・) 🗄 Times New Roman 🔹 9.75 🔹 B - I - U - A - *ジィー 副 三 三 三 三 三 -                                                                                                    |                                     |
| [其] [[ 유 비 피 마 비 등 다 [] 한 마 調 弾 휘 우 왕 왕 작 [] 편 변 한 만 - ] 은 100% - 원 -                                                                                                    |                                     |
|                                                                                                    | Report Explorer 🗖 🗜 🗙               |
|                                                                                                    | A straReportMain1                   |
|                                                                                                    | topMarginBand 1                     |
|                                                                                                    | 🖶 📄 reportHeaderBand1               |
|                                                                                                    | pageHeaderBand 1                    |
|                                                                                                    |                                     |
| Image: Second Second    | 🐵 🚊 pageFooterBand1                 |
| ASCADI STOK SEVIVELEDI                                                                                                    | bottomMarginBand 1                  |
|                                                                                                    |                                     |
| pageneauer canno i tore uano per page:     findin Montel Anno 1 (ore uano per page)     findin Montel Anno 1 (ore uano per page)     findin Montel Anno 1 (ore uano per page)                                                                                                    |                                     |
|                                                                                                    |                                     |
|                                                                                                    |                                     |
|                                                                                                    |                                     |
| [URUN_AD] U[GUVENL_STOK_SEVIYES] (ASGAR[_SIPARIS_SEVIYES] U[ASGAR[_SIPARIS_SEVIYES]] U[ASGAR[_SIPARIS_SEVIYES]] U[ASGAR[_SIPARIS_SEVIYESVIYESVIYESVIYESVIYESVIYESVIYESVIY                                                                     | Report Explorer Explorer Field List |
| Proof of Participation Provide Provide | Property Grid 🗖 🕂 🗙                 |
| 33 · · · · · · · · · · · · · · · · · ·                                                                                                    | topMarginBand1 Top Margin -         |
|                                                                                                    | 2↓                                  |
|                                                                                                    | Appearance 🎄 🔺                      |
|                                                                                                    | Background Color Transparent        |
|                                                                                                    | Border Color Black                  |
| Subesigner     Preview W HIML View V Scripts topMarginBanal { Height:s0 }                                                                                                    | Border Dash Style Solid             |
| Group and Sort                                                                                                    | P × Borders None                    |
| 🕎 🔓 Add a Group 🔨 Add a Sont 🗙 Delete 💿 Move Up 💿 Move Down                                                                                                    | Font Times New Roman;               |
| Field Name Sort Order Show Header Show Footer                                                                                                    | Foreground Color Black              |
| 😝 DRÜN_KODU - Ascending 🗹 🔤                                                                                                    | Formatting Rules (Collection)       |
| <b>1</b>                                                                                                    |                                     |
| C Group and Sort 14 Scripts Errors                                                                                                    |                                     |
|                                                                                                    |                                     |
|                                                                                                    |                                     |

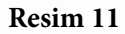

Özel tasarımda hesaplanmış saha eklemek için "Field List" alanında sağa tıklayarak, "Add Calculated Field" seçeneğini seçmemiz gerekmektedir. Field List alanında "calculatedField1" ismiyle bir nesne geldiğini göreceksiniz. Şimdi yine sağa tıklayarak, bu sefer açılan pencerede oluşturduğumuz hesaplanmış alanı görmekteyiz. Fakat henüz neyi hesaplayacağını belirlemedik. Açılan bu pencerede aynı rapor için daha önceden oluşturduğumuz bütün hesaplanmış alanları görmemiz mümkündür. Bu nedenle hesaplanmış alanlar üzerinde bir değişiklik yapmadan önce mutlaka değişiklik yapmak istediğiniz sahanın seçili olduğuna ve aynı pencerenin sağındaki "Properties" alanında değişiklik yapacağınız sahanın isminin olup olmadığına dikkat etmelisiniz.

Şimdi bu pencerede hesaplanmış alanın değerini tanımlamak için ismi seçili iken sağ tarafta **"Expression**" seçeneğine tıkladığımızda "..." şeklinde açılan butona basarak "Expression Editor" ü açıyoruz. Bu editörde göreceğiniz üzere **"Functions**", "**Operators**", "**Fields**", "**Constants**" ve "**Parameters**" gibi tanımlamalar mevcut. Burada mevcut fonksiyonları kullanarak mantıksal hesaplamalar da yaptırılabilmektedir.

Bunun yanı sıra özel tasarım da script kod dahi eklemek mümkündür. Özel tasarım ile ilgili ayrıntılı bilgi ve dökümanlara ulaşmak için lütfen tıklayınız.

### 4.4 Düz Metin (SMS Mesajı) :

Düz metin (SMS Mesajı) tasarımı sorgularımızdan elde ettiğimiz verileri kısa mesaj (SMS Mesajı) olarak tasarlamamızı sağlar.

Dizayn ekranını açtığımızda açılan pencerenin üstünde sorgumuzdan gelen sahaların bulunduğu combobox görülür. Tasarım alanına SMS mesajında yazmak istediğiniz mesajı yazıp sorgudan gelen alanları da bu mesaja eklemek için saha ismini seçip, yanındaki "**Ekle**" butonuna basarak ya da saha isimlerini köşeli parantezler "[]" içine elle yazarak ekleyebilirsiniz. (**Resim 12**).

Hazırladığınız tasarımın görünümünü, ekranın altındaki önizleme alanından takip edebilirsiniz.

| 🔜 Rapor Tasarımı                   |                                        |        | - |  | x |
|------------------------------------|----------------------------------------|--------|---|--|---|
| 🔏 Kaydet ve Çık                    | AccoutNumber 🗸                         | 🔏 Ekle |   |  |   |
| Tasarım                            |                                        |        |   |  |   |
| Dear [VendorNa                     | ame],                                  |        |   |  | ^ |
| Your account n                     | Your account number is [AccoutNumber]. |        |   |  |   |
| Best regards.                      |                                        |        |   |  |   |
|                                    |                                        |        |   |  | - |
| 77                                 |                                        |        |   |  |   |
| Önizleme                           |                                        |        |   |  |   |
| Dear A. Datum Corporation,         |                                        |        |   |  | ^ |
| Your account number is ADATUM0001. |                                        |        | I |  |   |
| Best regards.                      |                                        |        |   |  |   |
|                                    |                                        |        |   |  |   |
|                                    |                                        |        |   |  | - |
| 81                                 | 81                                     |        |   |  |   |
|                                    |                                        |        |   |  | : |

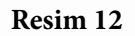

### **5.Rapor Zamanlayıcı**

### 5.1 Rapor Seçimi

5.1.1 Genel seçenekler : Hazırlanmış rapor tasarımlarının seçildiği, gönderilecek dosyanın formatının belirlendiği sekmedir. (Resim 13)

Rapor Şablonu : Tasarım ekranındaki tasarımlar arasından gönderilecek olanı seçmeye yarar. Çıktı Formatı : Acrobat PDF, Html, Mht, Rtf, Excel (XLS, XLSX), Text, Resim, NTS ve XML çıktı formatları seçilebilir.

Dosya Adı : Dosya adını yazdığımız alandır.

**Dosya Adına YYYY-AA-GG HH:MM Eklensin mi? :** Dosya adının sonuna tarih ve saat ekler. **Dosya sıkıştırılsın mi? :** Dosyanın gönderilmeden önce sıkıştırılmasını sağlar (RAR).

**Şifre Koruması :** Sıkıştırılan dosyaya şifre koruması desteği getirir. (Sadece "dosya sıkıştırılsın mı?" seçeneğiyle aktif olur.)

**5.1.2 Ek Kısıt ve Şartlar :** Raporun hangi şartlar oluştuğunda gönderilmesini istiyorsak, bu sekmede kısıt ve şartları belirlemekteyiz.

Rapor Kayıt Sayısı : Rapordaki kayıt sayısı aralığı bu şartlara uyduğu takdirde rapor gönderilir, aksihalde gönderilmeyecektir.(Örn : Kayıt sayısı en az "1", en fazla "99,999" ve ürün kodu "888" ise raporu gönder. )(Resim 14)

| 🖳 Görev Tanımlam   |                                                  | - = X        |
|--------------------|--------------------------------------------------|--------------|
| Bu ekrandan        | ı raporlarınızın gönderim planını yapabilirsiniz | Kaydet       |
| Genel Seçenekler   | Ek Kisit ve Şartlar                              | Rapor Seçimi |
| Rapor Şablonu      | ASGARI STOK SEVIYELERI                           | Hedef Seçimi |
| - Oluşacak Dosya S | Seçenekleri                                      | Zamanlama    |
| Çıktı Formatı      | Excel • XLSX •                                   |              |
| Dosya Adı          | Asgari Stok Seviyeleri XLSX                      |              |
|                    | Dosya Adına YYYY-AA-GG HH:MM Eklensinmi ?        |              |
|                    | 🔽 Dosya sikiştirilsin mi ?                       |              |
|                    | Sifre Koruması                                   |              |
|                    |                                                  |              |
|                    |                                                  |              |
|                    |                                                  |              |
|                    |                                                  |              |
|                    |                                                  |              |
|                    |                                                  |              |
|                    |                                                  |              |
|                    |                                                  |              |
|                    |                                                  |              |

| 💀 Görev Tanımlama |                                                             | - = X                     |
|-------------------|-------------------------------------------------------------|---------------------------|
| Bu ekrandan       | raporlarınızın gönderim planını yapabilirsiniz              | Kaydet                    |
| Genel Seçenekler  | Ek Kısıt ve Şartlar                                         | Rapor Seçimi              |
|                   | Rapordaki kayıt sayısı 1 🗘 99999 🗘 arasında ise gönderilsin | Hedef Seçimi<br>Zəmənləmə |
| Ek Kisit          | where ProductID = 888                                       |                           |
| Ek Şart           |                                                             |                           |
| Ek Şart           |                                                             |                           |
|                   |                                                             | .:!                       |

Resim 14

### 5.2 Hedef Seçimi

**5.2.1 Gönderilecek Hedefler :** Raporun e-posta (*raporun gönderilmek istendiği e-posta adresleri raporun içinde tanımlı ise "Alıcı mail adresini veriden al*" seçeneği işaretlenip, mail adresinin hangi alanda tanımlı olduğu açılan combobox içerisinden seçilmelidir.), ftp, faks yoluyla gönderilmesinin, yazıcıdan çıktı alınmasının, diske yazdırılmasının ya da çoklu hedef seçiminin yapıldığı sekmedir. (Resim 15)

### 5.3 Zamanlama

Raporun gönderim zamanının ve periyodunun belirlendiği sekmedir. (Resim 16)

Zamanlanacak görevin periyodu : Günlük, haftalık, aylık olmak üzere 3 seçenek bulunur. Haftalık seçildiğinde haftanın hangi günleri raporun gönderileceği; aylık seçildiğinde ise hangi ayların hangi gününde gönderileceği seçilebilmektedir.

Saat : Raporun gönderileceği saat.

Başlangıç Tarihi : Raporun gönderilmeye başlanacağı tarih.

Bitiş Tarihi : Raporun gönderilme işleminin son bulacağı tarih.

Aktif mi? : Raporun SmartAgent servisi tarafından zamanı geldiğinde gönderilmesini sağlar. İşaretli değil ise servis raporu göndermez.

**Görevi Yinele :** Rapor gönderimininin hangi sıklıkta yapacağının ve en az kaç başarılı gönderim yapılacağının tanımlandığı kısımdır.

| 🖳 Görev Tanımla   |                                                           | - = X        |
|-------------------|-----------------------------------------------------------|--------------|
| Bu ekranda        | an raporlarınızın gönderim planını yapabilirsiniz         | Kaydet       |
| Gönderilecek Hede | efler E-Posta Ftp Disk Yazıcı Fax                         | Rapor Seçimi |
| Gönderen          | info@netsense.com.tr +                                    | Hedef Seçimi |
| Gönderen İsim     | Smart Agent -                                             | Zamanlama    |
| 🔲 Alıcı mail adre | s bilgisini veriden al                                    |              |
| Alıcı Bilgisi     |                                                           |              |
| Kime              | user@netsense.com.tr ····                                 |              |
| Bilgi             | user2@netsense.com.tr ····                                |              |
| Gizli Bilgi       | admin@netsense.com.tr ····                                |              |
|                   |                                                           |              |
| Konu              | Asgari Stok Seviye Raporu                                 |              |
| Mesaj             | Asgari stok seviyesine ulaşan stoklara ait rapor ektedir. |              |
|                   |                                                           |              |
|                   |                                                           | .:           |

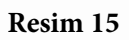

| 🚽 Görev Tanımlama            |                    |                  |              |   |              | - = ×        |
|------------------------------|--------------------|------------------|--------------|---|--------------|--------------|
| Bu ekrandan raporlarınız     | zın gönderim plar  | ıını yapabilir   | siniz        |   |              | Kaydet       |
| Zamanlanacak Görevin Peryodu | Saat               | Başlangıç Tarihi | Bitiş Tarihi |   |              | Rapor Seçimi |
| Günlük 👻                     | 09:00 ‡            | 23.12.2010       | * 23.12.2019 | Ŧ | 🔽 Aktif mi ? | Hedef Seçimi |
|                              |                    |                  |              |   |              | Zamanlama    |
| 🔽 Görevi Yinele              |                    |                  |              |   |              |              |
| Her 3 🗘 Saatte               | *                  |                  |              |   |              |              |
| Görev günde en fazla 3       | kez vinelensin     |                  |              |   |              |              |
|                              | Vice yn Aleren i'r |                  |              |   |              |              |
|                              |                    |                  |              |   |              |              |
|                              |                    |                  |              |   |              |              |
|                              |                    |                  |              |   |              |              |
|                              |                    |                  |              |   |              |              |
|                              |                    |                  |              |   |              |              |
|                              |                    |                  |              |   |              |              |
|                              |                    |                  |              |   |              |              |
|                              |                    |                  |              |   |              |              |
|                              |                    |                  |              |   |              |              |
|                              |                    |                  |              |   |              |              |
|                              |                    |                  |              |   |              |              |

### 6.1 Hedef Seçimi

Rapor seçimi sekmesinde dosya formatı düz metin olarak seçilebilmektedir. Gönderilecek hedef SMS olduğundan bu adımda sadece SMS seçeneği gelir. (**Resim 17**) Diğer zamanlama sekmesi ise rapor zamanlayıcı ile aynıdır.

| 🖳 Görev Tanımlama                                          | - = X        |
|------------------------------------------------------------|--------------|
| Bu ekrandan raporlarınızın gönderim planını yapabilirsiniz | Kaydet       |
| Gönderilecek Hedefler Sms                                  | Rapor Seçimi |
| SW2                                                        | Hedef Seçimi |
|                                                            | Zamanlama    |
|                                                            |              |
|                                                            |              |
|                                                            |              |
|                                                            |              |
|                                                            |              |
|                                                            |              |
|                                                            |              |
|                                                            |              |
|                                                            |              |
|                                                            |              |

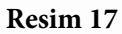

### 7.1 Mail ayarları

SmartAgent'ın mail gönderebilmesi için bir e-mail hesabı ayarlarının uygulama içerisinde tanımlanması gerekmektedir. (**Resim 18**)

|                                                                                 | Uygulama Secenekler - Smart Agent 2.0 (Copyright 2009 Netsense Bilişim Teknojileri A.Ş.) | - D ×                                              |
|---------------------------------------------------------------------------------|------------------------------------------------------------------------------------------|----------------------------------------------------|
| Veritabani Rapor Rapor<br>Bağlantıların Sorguların Təsarınla<br>Rapor Oluşturma | Image: Second sync sync sync sync sync sync sync sync                                    |                                                    |
| Uygulama Seçenekleri 🗙                                                          |                                                                                          |                                                    |
| Raydet                                                                          |                                                                                          |                                                    |
| Mail Ayarları SMS Ayarları S                                                    | Servis Ayarları 🗍 Çeşitli Ayarlar                                                        |                                                    |
| Smtp Sunucu Ayarları                                                            |                                                                                          |                                                    |
| Sunucu Adı                                                                      | mail.netsense.com.tr Port 587 🗘                                                          |                                                    |
| Gönderen e-mail Adresi                                                          | info@netsense.com.tr                                                                     |                                                    |
| Gönderenin Adı                                                                  | info@netsense.com.tr                                                                     |                                                    |
| Smtp Authentication                                                             |                                                                                          |                                                    |
| Kullanıcı Adı                                                                   | info@netsense.com.tr                                                                     |                                                    |
| Şifre                                                                           | ***********************                                                                  |                                                    |
| Smtp Timeout (sn)<br>Encoding                                                   | 100 \$                                                                                   |                                                    |
| Test Mail Adresi                                                                | Test Mail Gönder                                                                         |                                                    |
| Varsayılan e-posta imzası                                                       |                                                                                          |                                                    |
|                                                                                 |                                                                                          |                                                    |
|                                                                                 |                                                                                          |                                                    |
|                                                                                 |                                                                                          |                                                    |
|                                                                                 | -                                                                                        |                                                    |
|                                                                                 |                                                                                          |                                                    |
|                                                                                 |                                                                                          |                                                    |
|                                                                                 |                                                                                          |                                                    |
| <u> </u>                                                                        | Sunucu Adi : MACBOOK   Veritaba                                                          | nı Adı : SMARTAGENT   Uygulama Versiyonu : 2.0.0.1 |

### 7.2 SMS ayarları

SmartAgent'ın SMS gönderebilmesi için gerekli ayarların programa girildiği sekmedir. (Resim 19)

| Uygulama Seçenekler Smart Agent 2.0 (Copyright 2009 Netsense Bilişim Teknojileri A.Ş.)                                                                                                    |
|----------------------------------------------------------------------------------------------------|
| Veritabani Rapor Rapor<br>Bağlantılarım Sorgularım Tasarımların<br>Rapor Oluşturma                                                                                                    |
| Uygulama Seçenelderi 💌                                                                                                    |
| R Kaydet                                                                                                    |
| Mail Ayarları SMS Ayarları Şervis Ayarları Çeşitli Ayarlar                                                                                                    |
| SMS Ayarları (Hermes)                                                                                                    |
| Alfanumeric 1     NETSENSE       Alfanumeric 2     Image: Common common common |
| Test GSM No 055555555555555555555555555555555555                                                                                                    |
| Hermes İletişin İletişin Bilgleri<br>SMS ayarlarınızı ilk kez yapıyorsanız bu konuda Hermes Destek hattından yardım alabilirsiniz.<br>Destek Hattı : İstanbul : +90 216 385 42 48 İzmir : +90 232 483 0 444, Ankara +90 312 425 37 35<br>E-Posta : destek @hermesiletisim.net<br>TERMES                                                                                                    |
|                                                                                                    |
|                                                                                                    |
| Sunucu Adi : MACBOOK   Veritabari Adi : SMARTAGENT   Uygulama Versiyonu : 2.0.0.1                                                                                                    |

### 7.3 Servis ayarları

SmartAgent servisin manuel olarak yüklenip kaldırılmasını ve gelişmiş servis ayarlarının yapıldığı sekmedir. (**Resim 20**)

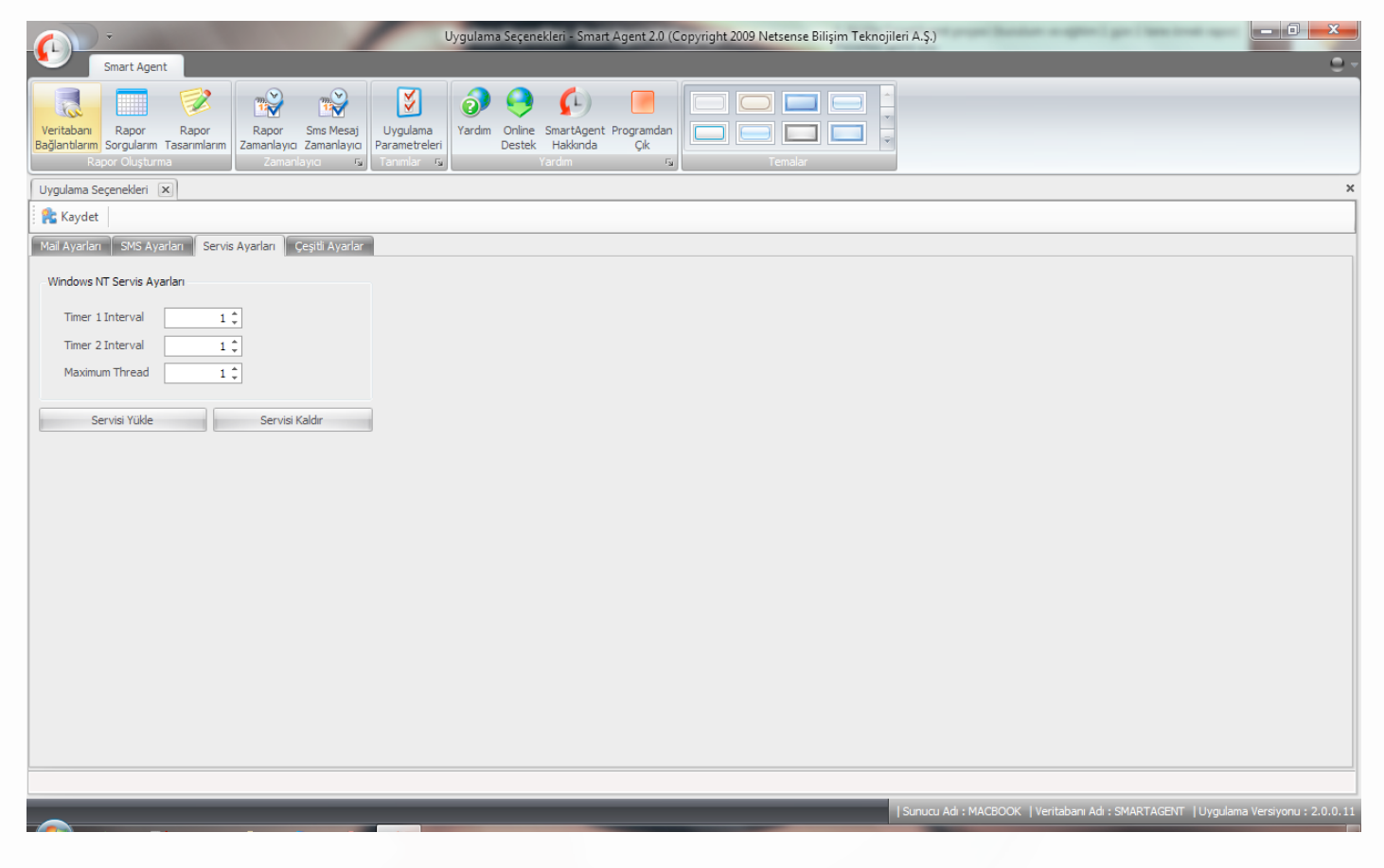

### 7.4 Çeşitli ayarlar

Programda ya da rapor gönderimlerinde hata oluştuğunda hata detayının mail ya da SMS yoluyla gönderilmesini sağlar. Bunun yanı sıra diske yazdırma ya da Netsense Hata Kayıt Servisi'ne göndermesini de sağlayabilirsiniz. (**Resim 21**)

| Uygulama Seçenekler Smart Agent 2.0 (Copyright 2009 Netsense Bilişim Teknojileri A.Ş.)                                                                                                    | ×     |
|----------------------------------------------------------------------------------------------------|-------|
| Smart Agent                                                                                                    | 9 -   |
| Veritabam Rapor Rapor<br>Bağlantlarım Sorgularım Tasarımlarını<br>Rapor Oluşturma       Rapor Sıns Mesaj<br>Zamarlayoz       Image Parameteleri<br>Tammlarını<br>Zamarlayoz       Image Parameteleri<br>Tammlarını<br>Zamarlayoz       Image Parameteleri<br>Tammlarını<br>Zamarlayoz       Image Parameteleri<br>Tammlarını<br>Zamarlayoz       Image Parameteleri<br>Tammlarını<br>Zamarlayoz       Image Parameteleri<br>Tammlarını<br>Zamarlayoz       Image Parameteleri<br>Tammlarını       Image Parameteleri<br>Tammlarını<br>Zamarlayoz       Image Parameteleri<br>Tammlarını<br>Zamarlayoz       Image Parameteleri<br>Tammlarını       Image Parameteleri<br>Tammlarını                                                                                                    |       |
| Uygulama Seçenekleri 🗙                                                                                                    | ×     |
| 😤 Kaydet                                                                                                    |       |
| Mail Ayarlan SMS Ayarlan Çeşitli Ayarlar                                                                                                    |       |
| Hata Olivet-Aurola                                                                                                    |       |
| Image: State of the state of the state o |       |
| Image: Contract of States       Image: Contract of States                                                                                                    |       |
|                                                                                                    |       |
| 🕐 natalar otomatik olarak sinart. Agent nata sistemme goribenism                                                                                                    |       |
| Diğer                                                                                                    |       |
|                                                                                                    |       |
|                                                                                                    |       |
|                                                                                                    |       |
|                                                                                                    |       |
|                                                                                                    |       |
|                                                                                                    |       |
|                                                                                                    |       |
|                                                                                                    |       |
|                                                                                                    |       |
|                                                                                                    |       |
|                                                                                                    |       |
|                                                                                                    |       |
|                                                                                                    |       |
| Sunucu Adi : MACBOOK   Veritabani Adi : SMARTAGENT   Uygulama Versiyonu : 2.                                                                                                    | .0.11 |

SmartAgent ana ekranında "**Online Destek**" butonuna basıldığında (**Resim 22**) de görülen pencere açılır. Uzaktan yardım istenildiğinde ekranda yazan ID ve Şifre bağlantı kuracak destek uzmanına bildirilmelidir.

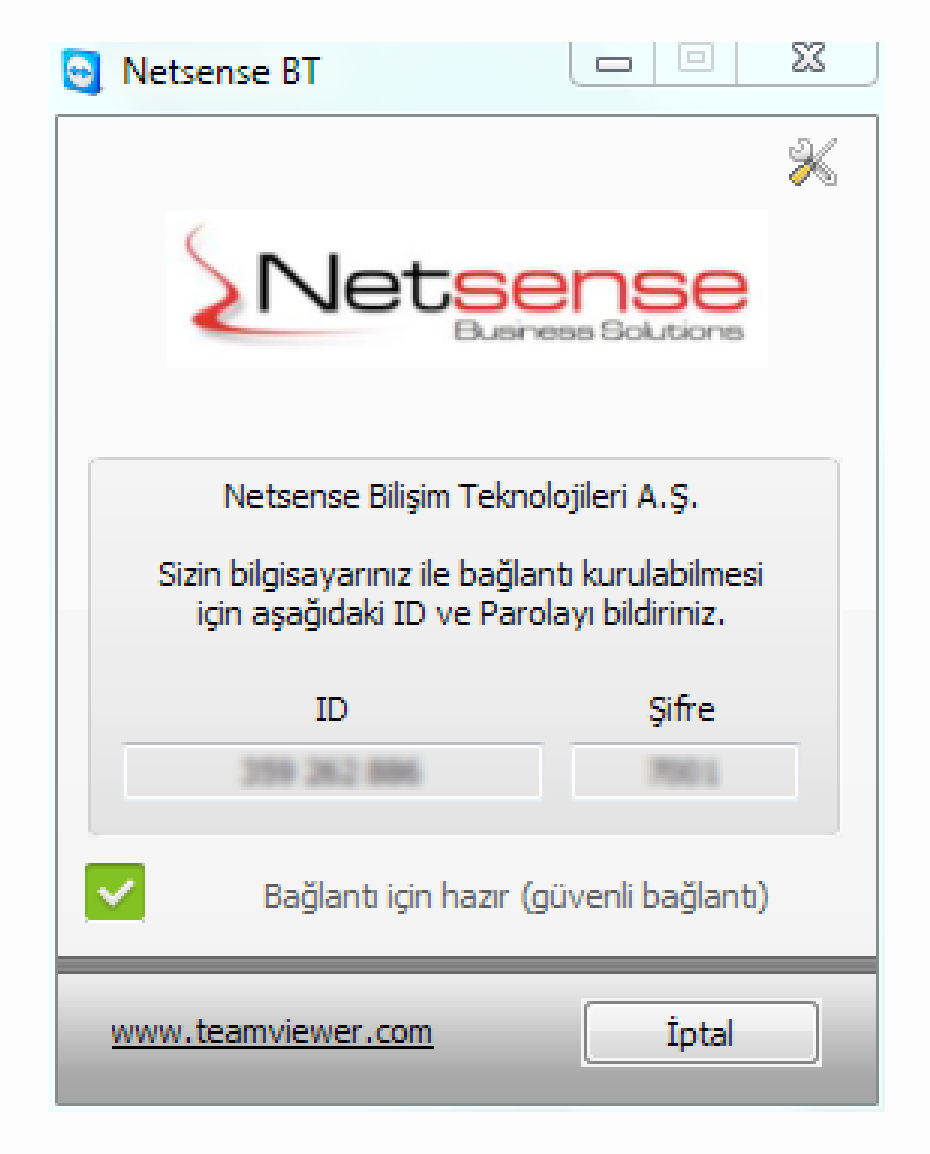

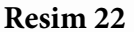

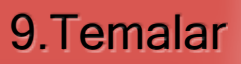

SmartAgent görsel temalarının bulunduğu butondur.

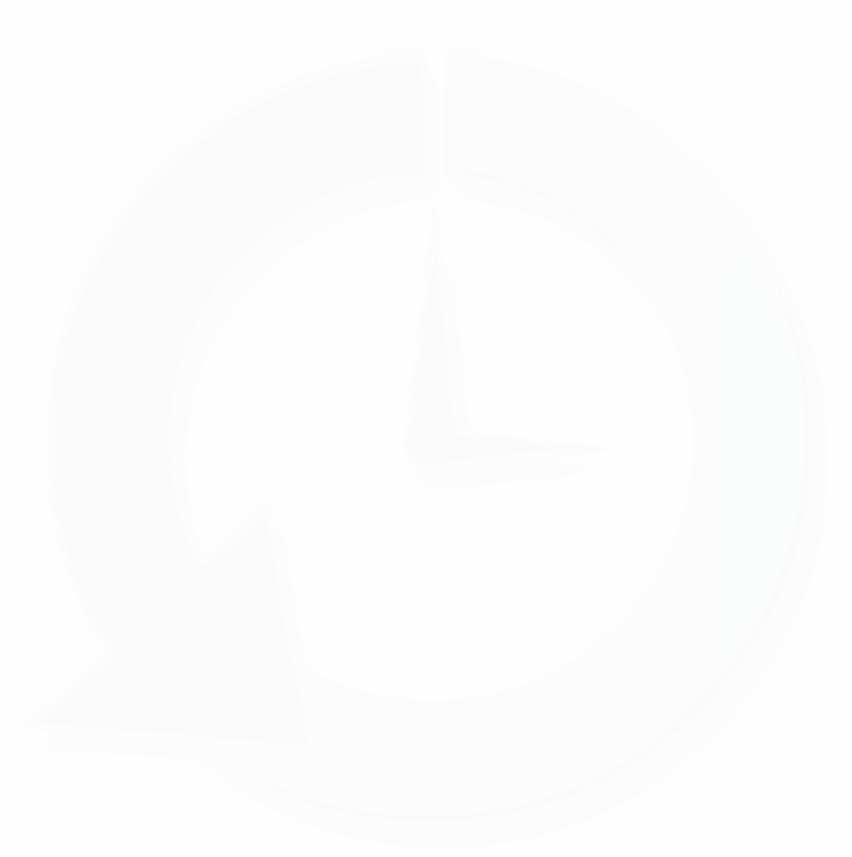

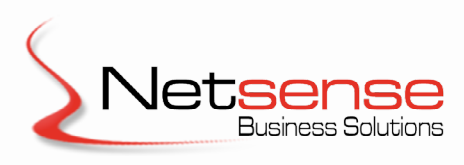